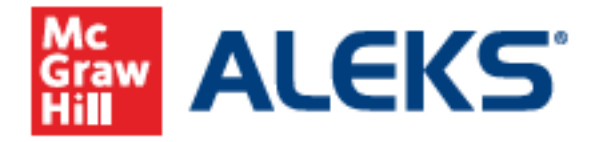

## How to Register for Your ALEKS Class via D2L/Brightspace

**Step 1:** Log into D2L/Brightspace.

| Welcome to the D2L Learning Environment                                                                   |
|----------------------------------------------------------------------------------------------------|
| Log in to view your courses, explore tools and features, and customize your eLearning experience.         |
| Username*<br>Password*<br>Log In<br>Forgot your password?                                                 |
| © Convrient D2L Corporation. All rights reserved.                                                         |
| All D2L marks are trademarks of D2L Corporation, Please visit D2L.com/trademarks for a list of D2L marks. |

**Step 2:** Locate and enter your D2L/Brightspace course.

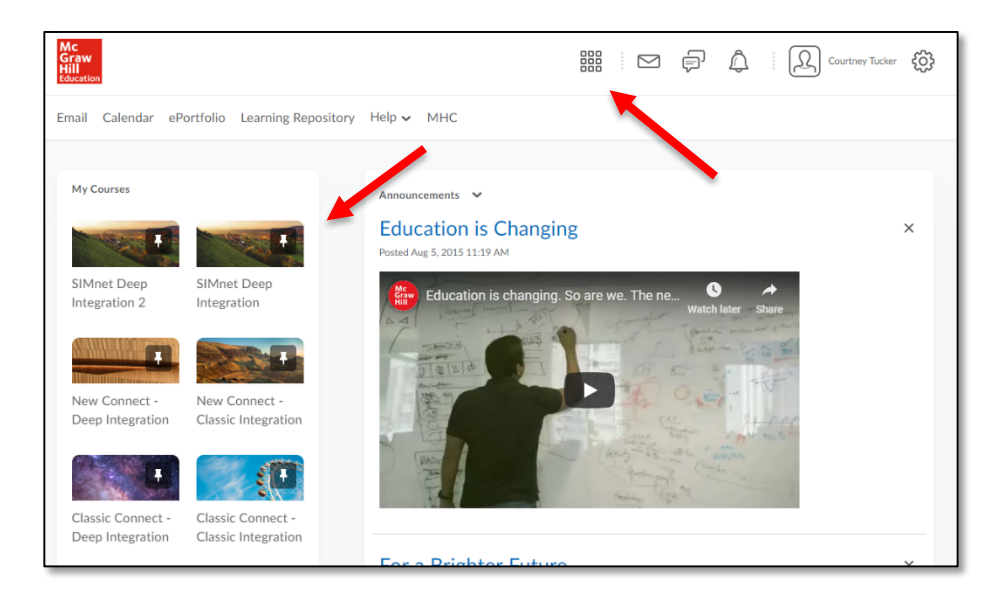

Step 3: Locate and select the McGraw-Hill Campus tool link in your course Content.

| Syllabus Content                                 | Classlist | Assignments | Discussions          | Quizzes      | Class Progress  | Grades | Course Admin | More 🗸 🛄                |
|--------------------------------------------------|-----------|-------------|----------------------|--------------|-----------------|--------|--------------|-------------------------|
|                                                  | Q,        | Table       | of Conte             | ents 🗸       |                 |        | 🖶 P          | rint 🛛 🏠 Settings       |
| <ul><li>♥ Overview</li><li>♥ Bookmarks</li></ul> |           | Import Cour | se 🗸 🧳               | Bulk Edit    | Related Tools 🗸 |        | Đ            | pand All   Collapse All |
| Course Schedule                                  |           | ∰ MH Ca     | impus                |              |                 |        |              | •                       |
| Table of Contents                                | 1         | Uplo        | ad / Create 🗸        | Existing Act | ivities 🗸       |        |              |                         |
| MH Campus                                        | 1         |             |                      |              |                 |        |              | ,                       |
| Add a module                                     |           | ii MHC      | ternal Learning Tool | ~            |                 |        |              | ~                       |
|                                                  |           |             |                      |              |                 |        |              |                         |
|                                                  |           | Add a modu  | le                   |              |                 |        |              |                         |

**Step 4:** Upon your initial launch only, agree to the terms of use, then select **Get Started**. \*If you are an **existing** user, you will omit this step (as you only need to accept the terms of use one time).

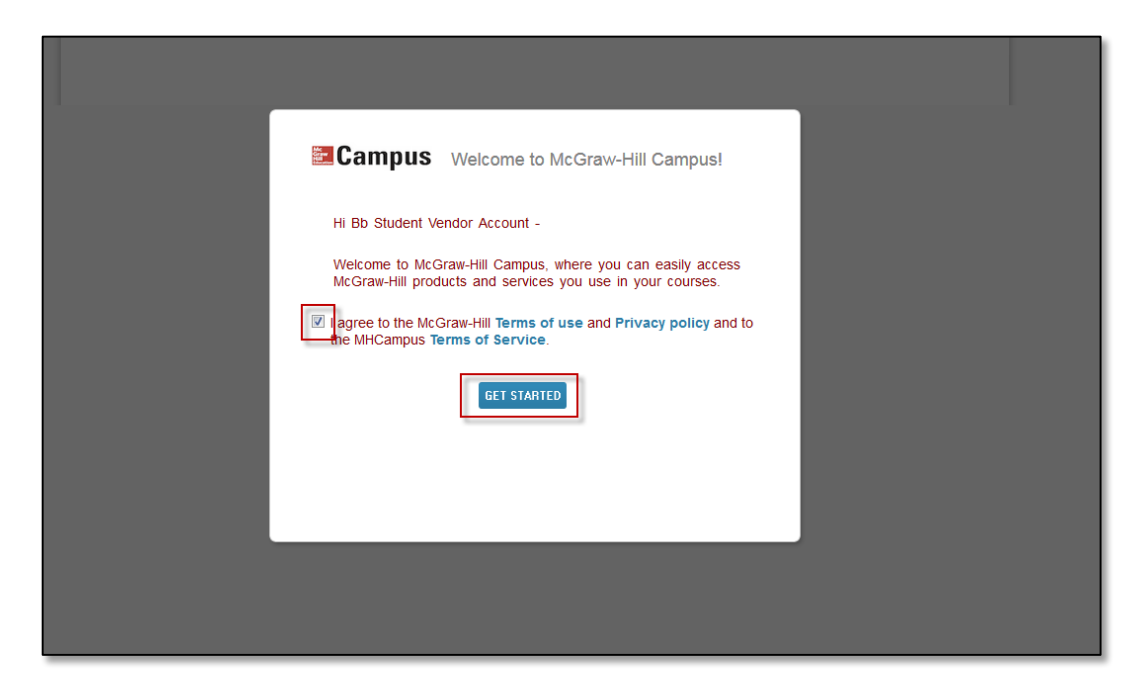

**Step 5:** Select the **ALEKS** product button.

|           | AMPUS<br>ALEKS 1e<br>ALEKS<br>2013 © McGraw-Hill, Inc.<br>ISBN-10: 1259164160<br>ISBN-13: 9781259164163 |
|-----------|----------------------------------------------------------------------------------------------------|
| Cegrity 4 | ALEKS*                                                                                                  |

**Step 6:** Make the appropriate selection.

- New User Select "No, I have never used ALEKS before."
- **Existing User** Select "Yes, I have an ALEKS login name," enter the login/password. Then select **Continue**.

| Velcome to AL            | EKS!                                   |
|--------------------------|----------------------------------------|
| ave you used ALEKS befor | re?                                    |
| No, I have never use     | ed ALEKS before.                       |
| O Yes, I have an ALEK:   | S login name.                          |
| Log Into Account         |                                        |
| ALEKS Login Name:        |                                        |
| Password:                |                                        |
|                          | <u>I forgot my login information »</u> |
|                          |                                        |
|                          |                                        |
|                          |                                        |
|                          |                                        |
| Cancel Continue          |                                        |

**Step 7:** Enter the \*required information and accept the User Agreement. Once done, select **Continue.** 

| Registration           |                                  |  |  |  |  |  |  |  |
|------------------------|----------------------------------|--|--|--|--|--|--|--|
| Fields marked with * a | elds marked with * are required. |  |  |  |  |  |  |  |
| Enter Your Perso       | nal Information                  |  |  |  |  |  |  |  |
| *First name            | Demo                             |  |  |  |  |  |  |  |
| Middle initial         |                                  |  |  |  |  |  |  |  |
| *Last name             | Student                          |  |  |  |  |  |  |  |
| Enter Your E-mai       | Address                          |  |  |  |  |  |  |  |
| *Email address         | Example: myname@schoolmail.edu   |  |  |  |  |  |  |  |
| *Confirm email         |                                  |  |  |  |  |  |  |  |
| Review and Acce        | ept Terms of Use                 |  |  |  |  |  |  |  |
| I agree to the         | Terms of Use                     |  |  |  |  |  |  |  |
|                        |                                  |  |  |  |  |  |  |  |
|                        |                                  |  |  |  |  |  |  |  |
| Previous               | ntinue                           |  |  |  |  |  |  |  |

**Step 8:** Registration and pairing are now complete. Select **Continue.** 

| Account Paired                                                             |
|----------------------------------------------------------------------------|
| Your ALEKS account has been securely paired with your institution account. |
| ALEKS<br>Institution                                                       |
| Continue                                                                   |